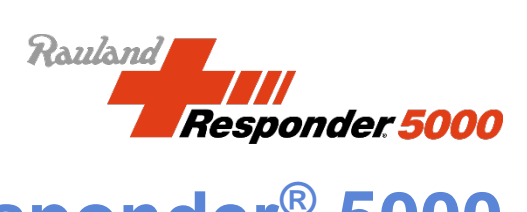

# **Responder<sup>®</sup> 5000 Software Application User Guide**

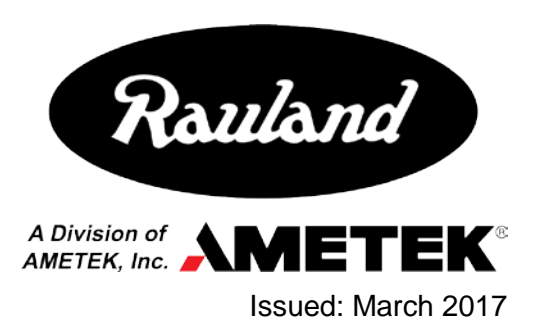

Copyright 2017 by Rauland, a division of AMETEK, Inc., all rights reserved.

This document contains user's information on technology that is proprietary to Rauland, a division of AMETEK, Inc. Permitted transmittal, receipt, or possession of this document does not express license or imply any rights to use, sell, design or manufacture this information. No reproduction, publication, or disclosure of this information, in whole or in part, shall be made without prior written authorization from an officer of Rauland.

<sup>©</sup>Rauland, a division of AMETEK, Inc.

Rauland, a division of AMETEK, Inc. Mt. Prospect, IL USA <u>www.rauland.com</u>

# **Table of Contents**

| 1: OVERVIEW                                       | 5 |
|---------------------------------------------------|---|
| INTENDED USE                                      | 5 |
| ABOUT THIS DOCUMENT                               | 5 |
| CAUTIONS                                          | 6 |
| 2: TAKING THE TOUR                                | 7 |
| At a Glance – Activity Board                      | 7 |
| At a Glance – Detailed Call Data by Unit Report   | 8 |
| At a Glance – Summary Call Data by Unit Report    | 9 |
| At a Glance - Summary Call Data by Room/Bed       |   |
| At a Glance – Summary Call Data by Patient Report |   |
| At a Glance – Exception Report                    |   |
| At a Glance – Recurring Reports                   |   |
| At a Glance – Report Templates                    |   |
| At a Glance – Current Patients                    |   |
| At a Glance – Patient Details                     |   |
| At a Glance – Current Users                       |   |
| At a Glance – User Management                     |   |
| At a Glance – Manage Activity Board List          |   |
| At a Glance – Activity Board Management           |   |
| 3: HOW-TO                                         |   |
| Sign In/Out                                       |   |
| Navigate between modules of the application       |   |
| Navigate between features of a module             |   |
| Create a Detailed Call Data by Unit Report        |   |
| Create a Summary Call Data by Unit Report         |   |
| Create a Summary Call Data by Room/Bed Report     |   |
| Create a Summary Call Data by Patient Report      |   |
| Create an Exception Report                        |   |
| Create a Recurring Report                         |   |
| Save a Report as Template                         |   |
| Add a New Patient                                 |   |
| Edit Patient Information                          |   |
| Add a New User                                    |   |
| Edit User Information                             |   |

| Add a New Activity Board |   |
|--------------------------|---|
| Edit an Activity Board   | i |

# 1: Overview

The Responder 5000 Application is a web based software with serval different modules that allow facilities to enhance the Responder 5000 Nurse Call System in multiple ways. The Application provides customizable activity boards to caregivers for a clear view of the Responder 5000 nurse call activities in real time on a unit or multiple units. It provides room and patient management tools for operational support. A reporting module provides the longer-term picture (up to eighteen months) of the facility and the way nursing and patients' requests are met. Finally, an administration module provides tools for user management and overall customizations for the application.

## **Intended Use**

The Activity Board module allows a user to view nurse call activity and service requests on any display(s) connected to LAN-enabled computers.

The Reports module allows a user to generate and view customizable reports that reflect historical nurse call events.

The Patient Details module allows facilities to manage patients by displaying a compact view of all patients within a facility.

The Administration module allows an Administrator user to manage users, activity board, and overall settings of the system to be maintained – but not replacing basic system functionality.

# **About this Document**

Read this document if your duties include maintaining or using any of the Responder 5000 Software modules.

### Warnings

The following warnings may pose life safety or other serious hazards if ignored:

- ✓ Responder 5000 Application is not intended to be used as a primary annunciation system.
- ✓ Only Rauland-trained or authorized personnel should use the Administration module.
- ✓ The Activity Board module only provides ancillary emergency annunciation and must be used alongside a fully functional ("collaborator") Responder 5000 Nurse console.
- ✓ The Responder 5000 Nurse Call system must be fully configured and operational to use Responder 5000 Application.
- ✓ Responder 5000 Application should be fully tested before being brought online.

# Cautions

The following cautions may cause significant delays or inconvenience to staff and patients if ignored:

✓ Changes made to the default Responder 5000 Application configuration will impact system administrators and users.

# 2: Taking the Tour

# At a Glance – Activity Board

This module allows staff members with proper access rights to view the nurse call activities within a facility in real time. The Activity Board views can be customized by selecting from eleven different data elements to display location, patient and physician information. Furthermore, an Activity Board can be customized to display selected active calls from one or multiple units within a facility. This is a great solution for facilities implementing a centralized nurse call triage area.

| Rouland<br>Responder 500  | Reports Activit | y Board Patient Deta | ils Administration |            | Saint Mark Nursing Home 🕜 🚇 |
|---------------------------|-----------------|----------------------|--------------------|------------|-----------------------------|
| West Activity Board 5     | West Activi     | ty Board 🕖           |                    |            |                             |
| East Activity Board 6     | Room #          | Call Type            | First Name         | Doctor     | Notes                       |
| South Activity Board      | 407             | Patient              | James              | Dr. Paul   | None                        |
| Pediatrics Activity Board | 411             | Patient              | Michael            | Dr. Garcia | Hard on hearing             |
|                           | 404             | Call Type            | Ann                | Dr. Paul   | Speaks Spanish              |
|                           | 404             | Patient              | Jane               | Dr. Garcia | MRI at 2PM                  |
|                           | 403             | Patient              | James              | Dr. Garcia | None                        |
|                           | 419             | Patient              | Stephen            | Dr. Garcia | None                        |
| <                         | 400             | Patient              | Meli 9             | Dr. Garcia | MRI at 4PM                  |
|                           | 408             | Patient              | Benjamin           | Dr. Paul   | None                        |
|                           | 408             | Patient              | Nick               | Dr. Garcia | None                        |
|                           | 409             | Call Type            | Anette             | Dr. Paul   | Speaks Polish               |
|                           |                 |                      |                    |            |                             |
|                           |                 |                      |                    |            |                             |

Figure 1: At a glance - Activity Board

| ltem | Description                                         |
|------|-----------------------------------------------------|
| 1    | Main Navigation – Module selected                   |
| 2    | Facility Name                                       |
| 3    | Help button                                         |
| 4    | My Profile button                                   |
| 5    | Side Navigation – Activity Board active menu item   |
| 6    | Side Navigation – Activity Board inactive menu item |
| 7    | Activity Board Title                                |
| 8    | Collapse / Expand Side Navigation                   |
| 9    | Activity Board – Active Calls                       |

# At a Glance – Detailed Call Data by Unit Report

The Detailed Call Data by Unit report displays in detail all call activities, services, staff registrations, count of urgent calls, average staff response times and average voice response times details for the selected unit(s) in a chronological order.

|                            | Detailed Call Da              | ata by Unit 🕖 👘                     |               | Save As Template | Create Spreadsheet | Create Pl |
|----------------------------|-------------------------------|-------------------------------------|---------------|------------------|--------------------|-----------|
| mary Call Data by          |                               |                                     |               | 8                | 9                  | 10        |
|                            | Select Date Range and Ti      | me 🛛 Include entire day in report 👔 |               |                  |                    |           |
| nary Call Data by<br>n/Bed | Custom: 12/1/2015 - 12/31/201 | 5 Start Time:08:00                  | End Time:14:  | 90               |                    |           |
| nary Call Data by<br>nt    | Select Unit(s) to Include i   | n Report 🔲 Select All 问 Combine un  | ts together 1 |                  |                    |           |
|                            | Cardio                        | Emergency Department                | Maternity     |                  | Med/Surg           |           |
| otion Report               | OR                            | Pediatrics                          |               |                  |                    |           |
| ring Reports               | Select Call Type(s) to Incl   | ude in Report 🕞 Select All 🛛 🚺      |               |                  |                    |           |
|                            | Bath Call                     | Bath Emergency                      | Bed Exit      |                  | 🖉 Code Blue        |           |
| rt Templates 🤇 🚺           | Cord Out                      | 🔲 In Pain                           | Deatient      |                  |                    |           |
|                            |                               |                                     |               |                  |                    |           |
|                            |                               |                                     |               |                  |                    |           |
|                            |                               |                                     |               |                  |                    |           |

Figure 2: At a glance - Detailed Call Data by Unit Report

| Item | Description                                         |
|------|-----------------------------------------------------|
| 1    | Main Navigation – Module selected                   |
| 2    | Facility Name                                       |
| 3    | Help button                                         |
| 4    | My Profile button                                   |
| 5    | Side Navigation – Active menu item                  |
| 6    | Side Navigation – Inactive menu item                |
| 7    | Report Title                                        |
| 8    | Save Report as Template                             |
| 9    | Create Report in Spreadsheet format                 |
| 10   | Create Report in PDF format                         |
| 11   | Collapse / Expand Side Navigation                   |
| 12   | Select Date Range – to be used to create the report |
| 13   | Select Units – to be used to create the report      |
| 14   | Select Call Types – to be used to create the report |

# At a Glance – Summary Call Data by Unit Report

The Summary Call Data by Unit report gives an overview for the staff responses, including urgent calls, total calls, average staff response and average voice response time information for the selected unit(s).

| Responder 5000            | Reports Activity Board          | Patient Details Administration       | n             |                  | Saint Mark Nursing Ho | ome 7      |
|---------------------------|---------------------------------|--------------------------------------|---------------|------------------|-----------------------|------------|
| etailed Call Data by Unit | ummary Call Da                  | ta by Unit 🕖                         |               | Save As Template | Create Spreadsheet    | Create PDF |
| ummary Call Data by 5     | Select Date Range and Time      | Include entire day in report         |               | 8                | 9                     | 10         |
| mmary Call Data by        | Custom: 12/1/2015 - 12/31/2015  | Start Time:08:00                     | End Time:14:0 | D                |                       |            |
| ummary Call Data by       | Select Unit(s) to Include in Re | port 🗋 Select All 📋 Combine units to | ogether 1     |                  |                       |            |
|                           | Cardio                          | Emergency Department                 | Maternity     |                  | Med/Surg              |            |
| ception Report            | OR                              | Pediatrics                           |               |                  |                       |            |
| curring Reports           | Select Call Type(s) to Include  | in Report 🔲 Select All 🔞             |               |                  |                       |            |
|                           | Bath Call                       | Bath Emergency                       | Bed Exit      |                  | 🕑 Code Blue           |            |
| port Templates 🤇 🚺        | Cord Out                        | 🗍 In Pain                            | Patient       |                  |                       |            |
|                           |                                 |                                      |               |                  |                       |            |

Figure 3: At a glance - Summary Call Data by Unit Report

| Item | Description                                         |
|------|-----------------------------------------------------|
| 1    | Main Navigation – Module selected                   |
| 2    | Facility Name                                       |
| 3    | Help button                                         |
| 4    | My Profile button                                   |
| 5    | Side Navigation – Active menu item                  |
| 6    | Side Navigation – Inactive menu item                |
| 7    | Report Title                                        |
| 8    | Save Report as Template                             |
| 9    | Create Report in Spreadsheet format                 |
| 10   | Create Report in PDF format                         |
| 11   | Collapse / Expand Side Navigation                   |
| 12   | Select Date Range – to be used to create the report |
| 13   | Select Units – to be used to create the report      |
| 14   | Select Call Types – to be used to create the report |

# At a Glance - Summary Call Data by Room/Bed

The Summary Call Data by Room/Bed report provides an overview of staff responses including urgent, total number of calls, average response and average response time information for a specific room and bed.

| e avere a c a                 |                                |                                     |                  | Ø                  | 6         |
|-------------------------------|--------------------------------|-------------------------------------|------------------|--------------------|-----------|
| etailed Call Data by Unit     | Summary Call E                 | ata by Room/Bec                     | Save As Template | Create Spreadsheet | Create PD |
| ummary Call Data by<br>nit    | Select Date Range and Tim      | 18 🛯 Include entire day in report 👔 | 8                | 9                  | 10        |
| mmary Call Data by 5          | Custom: 12/1/2015 - 12/31/2015 | Start Time:08:00                    | End Time:14:00   |                    |           |
| mmary Call Data by<br>tient 6 | Select Unit(s) to Include in   | Report 🗍 Select All 📋 Combine unit  | is together      |                    |           |
|                               | Cardio Cardio                  | Emergency Department                | Maternity        | Med/Surg           |           |
| reption Report                | OR                             | Pediatrics                          |                  |                    |           |
|                               | Select Area - Room [4]         | Select Bed 🚯                        |                  |                    |           |
| curring Reports               | OR - 1                         | Bed 1                               | l                |                    |           |
| port Templates                | 1)                             | -                                   |                  |                    |           |
|                               | Select Call Type(s) to Inclu   | de in Report 🛛 Select AI 🄞          |                  |                    |           |
|                               | Bath Call                      | Bath Emergency                      | 🔲 Bed Exit       | 🖉 Code Blue        |           |
|                               |                                |                                     |                  |                    |           |

Figure 4: At a glance – Summary Call Data by Room/Bed

| Item | Description                                         |
|------|-----------------------------------------------------|
| 1    | Main Navigation – Module selected                   |
| 2    | Facility Name                                       |
| 3    | Help button                                         |
| 4    | My Profile button                                   |
| 5    | Side Navigation – Active menu item                  |
| 6    | Side Navigation – Inactive menu item                |
| 7    | Report Title                                        |
| 8    | Save Report as Template                             |
| 9    | Create Report in Spreadsheet format                 |
| 10   | Create Report in PDF format                         |
| 1    | Collapse / Expand Side Navigation                   |
| 12   | Select Date Range – to be used to create the report |
| 13   | Select Units – to be used to create the report      |
| 14   | Select Area-Room – to be used to create the report  |
| 15   | Select Bed – to be used to create the report        |
| 16   | Select Call Types – to be used to create the report |

# At a Glance – Summary Call Data by Patient Report

The Summary Call Data by Patient report displays an overview for the staff responses, including urgent calls, total calls, average staff response and average voice response time information for the selected patient(s).

| Rauland<br>Responder 5000          | Reports Activity Board          | Patient Details Administration | 1                | Saint Mark Nursing Home 🗿 🕘   |
|------------------------------------|---------------------------------|--------------------------------|------------------|-------------------------------|
| Detailed Call Data by Unit         | ummary Call Da                  | ta by Patient 🥑                | Save As Template | Create Spreadsheet Create PDF |
| Summary Call Data by<br>Unit       | Select Date Range and Time      | Include entire day in report   | 0                | 9                             |
| Summary Call Data by 5<br>Room/Bed | Custorn: 12/1/2015 - 12/31/2015 | Start Time:08:00               | End Time:14:00   |                               |
| Summary Call Data by 6             | Select Patient(s) to Include in | Report Select All              |                  |                               |
| Exception Report                   | Wolfward, Hans                  | Unational, Januaritria         | U brady, ramp    | Concisco, cubina              |
| Recurring Reports                  | Select Call Type(s) to Include  | in Report 🕞 Select All 🔞       |                  |                               |
| Report Templates <                 | Bath Call                       | Bath Emergency                 | Bed Exit         | 🖉 Code Blue                   |
|                                    |                                 |                                |                  |                               |
|                                    |                                 |                                |                  |                               |
|                                    |                                 |                                |                  |                               |
|                                    |                                 |                                |                  |                               |

Figure 5: At a glance – Summary Call Data by Patient

| Item | Description                                         |
|------|-----------------------------------------------------|
| 1    | Main Navigation – Module selected                   |
| 2    | Facility Name                                       |
| 3    | Help button                                         |
| 4    | My Profile button                                   |
| 5    | Side Navigation – Active menu item                  |
| 6    | Side Navigation – Inactive menu item                |
| 7    | Report Title                                        |
| 8    | Save Report as Template                             |
| 9    | Create Report in Spreadsheet format                 |
| 10   | Create Report in PDF format                         |
| 11   | Collapse / Expand Side Navigation                   |
| 12   | Select Date Range – to be used to create the report |
| 13   | Select Patients – to be used to create the report   |
| 14   | Select Call Types – to be used to create the report |

# **At a Glance – Exception Report**

The Exception report identifies staff and voice responses that fall outside of targeted goals for a unit. This report helps managers to analyze requests that took longer than expected to be answered and identify areas of improvement within the unit(s).

| Responder 5000                   | Reports Activity Board          | Patient Details Administration      | 1                       | Saint Mark Nursing H | ome ? 2    |
|----------------------------------|---------------------------------|-------------------------------------|-------------------------|----------------------|------------|
| Detailed Call Data by Unit       | Exception Report                | 0                                   | Save As Template        | Create Spreadsheet   | Create PDF |
| Summary Call Data by<br>Unit     | Select Date Range and Time      | S Include entire day in report      | U                       | 9                    |            |
| Summary Call Data by<br>Room/Bed | Custom: 12/1/2015 - 12/31/2015  | Start Time:08:00                    | End Time:14:00          |                      |            |
| jummary Call Data by<br>Patient  | Select Unit(s) to Include in Re | port Select All Combine units to    | igether 13              |                      |            |
| ixception Report 5               | OR                              | Emergency Department     Pediatrics | U Maternity             | Med/Surg             |            |
| ecurring Reports 6               | Select Call Type(s) to Include  | in Report 🔘 Select All 🛛 🚺          |                         |                      |            |
| eport Templates 🤇 1              | Bath Call                       | Bath Emergency                      | Bed Exit                | 🖉 Code Blue          |            |
|                                  | Set Voice Response Goal 🛛 🥵     | )                                   | Set Staff Response Goal | 16                   |            |
|                                  | Hours: 00 Minutes: 00           | On                                  | Hours: 00 Minutes: 00   | On                   |            |

Figure 6: At a glance – Exception Report

| Item | Description                                                |
|------|------------------------------------------------------------|
| 1    | Main Navigation – Module selected                          |
| 2    | Facility Name                                              |
| 3    | Help button                                                |
| 4    | My Profile button                                          |
| 5    | Side Navigation – Active menu item                         |
| 6    | Side Navigation – Inactive menu item                       |
| 7    | Report Title                                               |
| 8    | Save Report as Template                                    |
| 9    | Create Report in Spreadsheet format                        |
| 10   | Create Report in PDF format                                |
| 1    | Collapse / Expand Side Navigation                          |
| 12   | Select Date Range – to be used to create the report        |
| 13   | Select Units – to be used to create the report             |
| 14   | Select Call Types – to be used to create the report        |
| 15   | Set Voice Response Goals – to be used to create the report |
| 16   | Set Staff Response Goals – to be used to create the report |

# At a Glance – Recurring Reports

The recurring reports mechanism is one of the most robust features of the Reports module and allows for any of the five reports to be configured, generated and delivered automatically via email on specific days of the week to staff members.

| Responder 5000                   | Reports Activity Board            | Patient Details Administration        | 1                    | Saint Mark Nursing Home 🤗 🚇 |
|----------------------------------|-----------------------------------|---------------------------------------|----------------------|-----------------------------|
| Detailed Call Data by Unit       | onfigure Report                   | 0                                     |                      | Preview Report Cancel Save  |
| Summary Call Data by<br>Unit     | Report Name 🔞                     | Send To 🔞                             |                      | 0 (9 (0)<br>cc (4           |
| Summary Call Data by<br>Room/Bed | Facilities in Med/Surg. Nov - Dec | reports@rauland.com                   |                      | info@rauland.com            |
| Summary Call Data by<br>Patient  | How often should the report       | be sent                               | What day(s) should t | he report be sent<br>ues.   |
| Exception Report                 |                                   |                                       | 🖸 Sat.               |                             |
| Recurring Reports 5              | Select a Report 🚯                 |                                       | Start Date           | End Date 16                 |
| Report Templates 6 < 1           | Detailed Calls by Unit            | M                                     | 12/1/2015            | Enter End Date              |
|                                  | Select Unit(s) to Include in Re   | eport 📄 Select All 📄 Combine units to | gether               |                             |
|                                  | Cardio                            | Emergency Department                  | Maternity            | 🖉 Med/Surg                  |
|                                  | Select Call Type(s) to Include    | in Report 🗆 Select All 🔞              |                      |                             |
|                                  | Bath Call                         | Bath Emergency                        | 🔲 Bed Exit           | 🖉 Code Blue                 |
|                                  | Cord Out                          | 🔘 In Pain                             | Patient              |                             |
|                                  |                                   |                                       |                      |                             |

Figure 7: At a glance - Recurring Reports

| Item | Description                          |  |  |  |  |
|------|--------------------------------------|--|--|--|--|
| 1    | Main Navigation – Module selected    |  |  |  |  |
| 2    | Facility Name                        |  |  |  |  |
| 3    | Help button                          |  |  |  |  |
| 4    | My Profile button                    |  |  |  |  |
| 5    | Side Navigation – Active menu item   |  |  |  |  |
| 6    | Side Navigation – Inactive menu item |  |  |  |  |
| 7    | Report Title                         |  |  |  |  |
| 8    | Preview Report                       |  |  |  |  |
| 9    | Cancel button                        |  |  |  |  |
| 10   | Save button                          |  |  |  |  |
| 1    | Collapse / Expand Side Navigation    |  |  |  |  |
| 12   | Report Name                          |  |  |  |  |
| 13   | Send report to                       |  |  |  |  |

| 4        | CC field                                            |
|----------|-----------------------------------------------------|
| 5        | Frequency of recurrence selection                   |
| 9        | Days that the recurrence will be delivered          |
|          | Select Report to be used for recurrence             |
| <b>2</b> | Start – End date of recurrence                      |
| 19       | Select Units – to be used to create the report      |
| Ø        | Select Call Types – to be used to create the report |

# **At a Glance – Report Templates**

The Reports module offers a reporting templating feature that allows staff members to configure and save reports to be used at a later date eliminating the need of reconfiguring the reports.

| Rouland<br>Responder 500        | Reports Activity Board Patient I | Details Administration | Saint Mark Nursi:                                                                                               | ng Home 🥐 🚇<br>(3) (4) |
|---------------------------------|----------------------------------|------------------------|----------------------------------------------------------------------------------------------------|------------------------|
| Detailed Call Data by Unit      | Report Templates 🥑               |                        | The second second second second second second second second second second second second second second second se |                        |
| Summary Call Data by<br>Unit    | Template Name                    |                        | Date Added                                                                                                    |                        |
| Summary Call Data by            | Template 1                       |                        | 11/15/2015                                                                                                    | 7                      |
| Room/Bed                        | Template 2                       | 8                      | 11/15/2015                                                                                                    | 8                      |
| Summary Call Data by<br>Patient | Template 3                       |                        | 11/15/2015                                                                                                    | 8                      |
| Exception Report                |                                  |                        |                                                                                                    |                        |
| Recurring Reports 5             |                                  |                        |                                                                                                    |                        |
| Report Templates 🛛 🌀 <          |                                  |                        |                                                                                                    |                        |
|                                 |                                  |                        |                                                                                                    |                        |

Figure 8: At a glance – Report Templates

| Item | Description                          |
|------|--------------------------------------|
| 1    | Main Navigation – Module selected    |
| 2    | Facility Name                        |
| 3    | Help button                          |
| 4    | My Profile button                    |
| 5    | Side Navigation – inactive menu item |
| 6    | Side Navigation – Active menu item   |
| 7    | Page title                           |
| 8    | List of report templates             |

# **At a Glance – Current Patients**

The Patient Details module offers a feature that allows facilities to manage patients by displaying in a list format a compact view of all patients' information, locations, attending physicians and notes within a facility.

| (5) | Current   | Patients   | 0  |               |        |            |          |          | Add New Pa      |
|-----|-----------|------------|----|---------------|--------|------------|----------|----------|-----------------|
|     | Last Name | First Name | MI | Date of Birth | Sex    | Doctor     | Location | Room-Bed | Notes           |
|     | Kennedy   | Lori       | J. | 09/05/1950    | Female | Dr. Paul   | 4West    | 409-1    | None            |
|     | Smiley    | Samuel     | L, | 12/12/1949    | Male   | Dr. Garcia | 4West    | 409-2    | Hard on hearing |
|     | Martinez  | Trudie     | Ν. | 04/12/1957    | Female | Dr. Paul   | 4West    | 409-3    | Speaks Spanish  |
|     | Hammonds  | Gladys     |    | 06/09/1947 9  | Female | Dr. Garcia | 4West    | 409-4    | MRI at 2PM      |
|     | Cook      | James      | J. | 12/13/1958    | Male   | Dr. Garcia | 4West    | 409-5    | None            |
|     | Dewey     | Timothy    | C. | 11/27/1951    | Male   | Dr. Garcia | 4West    | 409-6    | None            |
| < 6 | Mason     | barbara    |    | 02/02/1944    | Female | Dr. Garcia | 4West    | 409-7    | MRI at 4PM      |
|     | Carr      | Morris     | S. | 10/12/1961    | Male   | Dr. Paul   | 4West    | 409-8    | None            |
|     | Gatto     | Ezra       | N. | 06/06/1952    | Male   | Dr. Garcia | 4West    | 409-9    | None            |
|     | Moreno    | Scott      |    | 07/11/1950    | Male   | Dr. Paul   | 4West    | 409-10   | Speaks Polish   |
|     | Evans     | Noah       | D. | 09/22/1942    | Male   | Dr. Garcia | 4West    | 409-11   | None            |
|     | Dudley    | Vicky      | С. | 10/12/1947    | Female | Dr. Paul   | 4West    | 409-12   | Speaks Polish   |
|     | « 1 2 3   | 4 5 »      |    |               |        |            |          |          |                 |

Figure 9: At a glance - Current Patients

| Item | Description                        |
|------|------------------------------------|
| 1    | Main Navigation – Module selected  |
| 2    | Facility Name                      |
| 3    | Help button                        |
| 4    | My Profile button                  |
| 5    | Side Navigation – active menu item |
| 6    | Collapse / Expand Side Navigation  |
| 7    | Page title                         |
| 8    | Add new patient button             |
| 9    | List of patients                   |

# **At a Glance – Patient Details**

This module includes the ability to add or edit patient personal information and location information anytime as needed by staff members with proper access. As patient information is added to the system, the data will be available for use in other Responder 5000 Application modules like Activity Board and Reports, as well.

| nt Patients 5 | Edit Patient 🕐 |                |        |            | Cancel |
|---------------|----------------|----------------|--------|------------|--------|
|               | Last Name * 🔟  | First Name * 1 | мі 😰   | DOB (3)    | Sex 🚺  |
|               | Kennedy        | Lori           | L      | 09/05/1950 | Female |
|               | Doctor (15     | Location 16    | Room 🕧 | Bed        | 18     |
|               | Dr. Paul       | 4West          | 409    | 1          |        |
|               | Notes 📵        |                |        |            |        |
|               | Notes          |                |        |            |        |
|               |                |                |        |            |        |

Figure 10: At a glance - Patient Details

| Item | Description                        |  |  |  |  |  |
|------|------------------------------------|--|--|--|--|--|
| 1    | Main Navigation – Module selected  |  |  |  |  |  |
| 2    | Facility Name                      |  |  |  |  |  |
| 3    | Help button                        |  |  |  |  |  |
| 4    | My Profile button                  |  |  |  |  |  |
| 5    | Side Navigation – active menu item |  |  |  |  |  |
| 6    | Collapse / Expand Side Navigation  |  |  |  |  |  |
| 7    | Page title                         |  |  |  |  |  |
| 8    | Cancel button                      |  |  |  |  |  |
| 9    | Save button                        |  |  |  |  |  |
| 10   | Patient last name                  |  |  |  |  |  |
| 1    | Patient first name                 |  |  |  |  |  |
| 12   | Patient middle initial             |  |  |  |  |  |
| 13   | Patient date of birth              |  |  |  |  |  |
| 14   | Patient gender                     |  |  |  |  |  |
| 15   | Covering doctor                    |  |  |  |  |  |
| 16   | Patient's location                 |  |  |  |  |  |

|    | Patient's room number |
|----|-----------------------|
| 18 | Patient's bed number  |
| 19 | Notes area            |

# At a Glance – Current Users

The Administration module offers a feature that allows facilities to manage their users by displaying in a list format a compact view of all users' information, access to units, last login information, patient edit capabilities and access to the Responder 5000 Software application.

| Responder 50          | 00 Reports | Activity Board | Patient Details | (1<br>Administ | ration  |            | Saint Mark Nursing H | ome ?       |
|-----------------------|------------|----------------|-----------------|----------------|---------|------------|----------------------|-------------|
| urrent Users 5        | Current    | Users 🕜        |                 |                |         |            |                      | Add New Use |
| lanage Activity Board | Username   | First Name     | Last Name       | MI             | Unit(s) | Last Login | Can Edit Patients    | 8<br>Active |
| ttings                | bmcauley   | Brian          | McAuley         | J.             | OR      | 11/15/2015 | 0                    | ۵           |
|                       | zkohn      | Zachary        | Kohn            | 9              | ED      | 11/14/2015 | D                    | ۲           |
|                       | Ifleming   | Lisa           | Fleming         | A.             | ALL     | 11/14/2015 | 0                    | ۲           |
|                       | Iharper    | Lulu           | Harper          | 1.             | ICU     | 11/15/2015 | D                    | ۲           |
|                       | cstone     | Clay           | Stone           | J.             | ICU     | 11/15/2015 | ۲                    |             |
| 3                     | mhernand   | Melissa        | Hernand         |                | 4West   | 11/13/2015 | Ø                    | Ø           |

Figure 11: At a glance - Current Users

| Item | Description                        |
|------|------------------------------------|
| 1    | Main Navigation – Module selected  |
| 2    | Facility Name                      |
| 3    | Help button                        |
| 4    | My Profile button                  |
| 5    | Side Navigation – active menu item |
| 6    | Collapse / Expand Side Navigation  |
| 7    | Page title                         |
| 8    | Add new user button                |
| 9    | List of system users               |

# At a Glance – User Management

The user management section of the module allows administrators of the system to manage the staff members' information, authentication credentials, access to the system, access to patient detail information and access to activity boards from different units of the facility.

| Responder 5000      | Reports Activity Board           | Patient Details Administratio | n                          |           |
|---------------------|----------------------------------|-------------------------------|----------------------------|-----------|
| rrent Users 5       | Edit User 🕜                      |                               |                            | Cancel Sa |
| nage Activity Board | Username * 🔞                     | First Name *                  | Last Name * 🕢              |           |
| ttings              | bmcauley                         | Brian                         | McAuley                    |           |
|                     | Password * 14                    | Re-type Password * 1 15       | Active User * 16           |           |
|                     |                                  | •••••                         | Yes No                     |           |
|                     | User Type * 🕧                    |                               | Can Edit Patient Details * | * 18      |
|                     | Administrator Regular Us         | er                            | Q Yes ONo                  |           |
| < 6                 | Access to Unit(s) * 🗍 Select All | 19                            |                            |           |
|                     | Cardio                           | Emergency Department          | Maternity                  | Med/Surg  |
|                     | Ø OR                             | Pediatrics                    |                            |           |

Figure 12: At a glance - Edit User

| Item | Description                        |
|------|------------------------------------|
| 1    | Main Navigation – Module selected  |
| 2    | Facility Name                      |
| 3    | Help button                        |
| 4    | My Profile button                  |
| 5    | Side Navigation – Active menu item |
| 6    | Collapse / Expand Side Navigation  |
| 7    | Page title                         |
| 8    | Cancel button                      |
| 9    | Save button                        |
| 10   | Username                           |
| 1    | User first name                    |
| 12   | User last name                     |
| 13   | User middle initial                |
| 14   | Password                           |
| 15   | Re-type password                   |
| 16   | Active user                        |

| 17 | User type                |
|----|--------------------------|
| 18 | Can edit patient details |
| 19 | Access to units          |

# At a Glance – Manage Activity Board List

The Administration module offers a feature that allows facilities to manage their activity board by displaying in a list format all the activity boards available in the system and options to add or remove such boards.

| Rouland<br>Responder 5000 | Reports Activity Board    | Patient Details | 1<br>Administration | Facility Name (custom per instalation) 👔 😃 |
|---------------------------|---------------------------|-----------------|---------------------|--------------------------------------------|
| Current Users             | Manage Activity           | Board 🛛         |                     | Add New Activity Board                     |
| Manage Activity Board 5   | Activity Board Name       |                 |                     | 8                                          |
| Settings                  | West Activity Board       |                 |                     | 8                                          |
|                           | East Activity Board       |                 | 9                   | 2                                          |
|                           | South Activity Board      |                 |                     | 7                                          |
|                           | Pediatrics Activity Board |                 |                     | R                                          |
|                           |                           |                 |                     |                                            |
|                           |                           |                 |                     |                                            |
|                           |                           |                 |                     |                                            |
|                           |                           |                 |                     |                                            |
|                           |                           |                 |                     |                                            |
|                           |                           |                 |                     |                                            |
|                           |                           |                 |                     |                                            |
|                           |                           |                 |                     |                                            |

Figure 12: At a glance – Activity Board List

| Item | Description                        |
|------|------------------------------------|
| 1    | Main Navigation – Module selected  |
| 2    | Facility Name                      |
| 3    | Help button                        |
| 4    | My Profile button                  |
| 5    | Side Navigation – active menu item |
| 6    | Collapse / Expand Side Navigation  |
| 7    | Page title                         |
| 8    | Add new activity board button      |
| 9    | List of activity boards            |

# At a Glance – Activity Board Management

The activity board management section of the module allows administrators to create and manage custom activity boards, where administrators can select what location and patient information, units to be displayed, call types, font colors, font sizes, font styles and tones that will be used for an activity board.

| Users            | dit Activi          | y Boar        | d 🕡          |               |             |            | Cancel    |
|------------------|---------------------|---------------|--------------|---------------|-------------|------------|-----------|
| Activity Board 5 | Activity Board Na   | me 🔟          |              |               |             |            | 8         |
|                  | West Activity Board |               |              |               |             |            |           |
|                  | Select Data Field   | s) to Display | Select All   | 1)            |             |            |           |
|                  | Unit Unit           | 🖉 Room        | C            | Bed           | 🖌 Call Type | Service    | Last Name |
| _                | Pirst Name          | Sex 💭         | C            | ] Age         | O Doctor    | 🖉 Notes    |           |
| 6                | Select Unit(s) to [ | Display 🗍 se  | lect All 🔞   |               |             |            |           |
|                  | Cardio              |               | C Emergency  | Department    | Maternity   | <b>M</b>   | led/Surg  |
| 2                | OR                  |               | Pediatrics   |               |             |            |           |
|                  | Select Call Type(s  | ) to Display  | Select All   | 3             |             |            |           |
|                  | 🖉 Bath Call         |               | 🕑 Bath Emerg | gency         | 🕑 Bed Exit  | <b>O</b> C | ode Blue  |
|                  | Cord Out            |               | 🕑 in Pain    |               | 🖉 Patient   |            |           |
|                  | Font Color 🚺        | Font Size     | To Fo        | ont Style 1 🎁 | Tones 🕧     |            |           |
|                  |                     |               | 100          |               | 1           |            |           |

Figure 12: At a glance – Edit Activity Board

| Item | Description                        |
|------|------------------------------------|
| 1    | Main Navigation – Module selected  |
| 2    | Facility Name                      |
| 3    | Help button                        |
| 4    | My Profile button                  |
| 5    | Side Navigation – Active menu item |
| 6    | Collapse / Expand Side Navigation  |
| 7    | Page title                         |
| 8    | Cancel button                      |
| 9    | Save button                        |
| 10   | Activity board name                |
| (1)  | Data fields to be displayed        |
| 12   | Units to be displayed              |

| 13 | Call types to be displayed |
|----|----------------------------|
| 14 | Font color                 |
| 15 | Font size                  |
| 16 | Font style                 |
| 17 | Audio tones                |

# **3: How-To**

In the following chapter, you'll learn how to use the Responder 5000 Application modules:

# Sign In/Out

To use any of the modules that comprise the Responder 5000 Application, a web link shall be provided to you, and you must have permission to log into the system.

#### To Sign In:

- 1 Open a web browser and navigate to the link provided by your Administrator:
  - > The Log In screen will appear:

| Sign in                                                                                            |                |  |
|----------------------------------------------------------------------------------------------------|----------------|--|
| Responder 5000         Username         Username         Password         Password         Sign in |                |  |
| Username         Username         Password         Password         Sign in                        | Rauland        |  |
| Username Username Password Password Sign In                                                        | Responder 5000 |  |
| Username Password Password Sign in                                                                 | Username       |  |
| Password<br>Password<br>Sign In                                                                    | Username       |  |
| Password<br>Sign In                                                                                | Password       |  |
| Sign In                                                                                            | Password       |  |
|                                                                                                    | Sign In        |  |
|                                                                                                    |                |  |
|                                                                                                    |                |  |
|                                                                                                    |                |  |

Figure 13: Sign In

- 2 Enter your username and password.
  - > If you do not know your Username or Password, consult your system administrator.
  - ➤ If you are using a touchscreen display, you may use the on-screen keyboard to make your entry.
- 3 Click on the Sign In button to continue.

#### **To Sign Out:**

1 Click on the Sign Out button in the My Profile module:

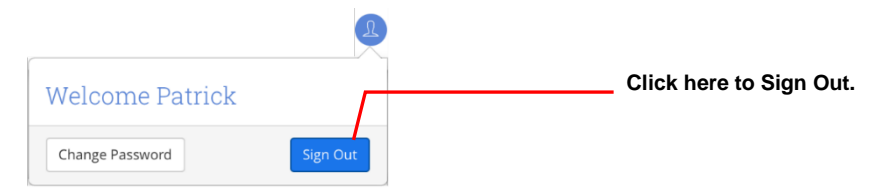

Figure 14: Sign Out

## Navigate between modules of the application

To access a specific module of the Responder 5000 Software Application you have to interact with the Main Navigation located at the top of each page.

| Rauland<br>Responder 5000 | Reports | Activity Board | Patient Details | Administration |  |
|---------------------------|---------|----------------|-----------------|----------------|--|
|                           |         |                |                 |                |  |

Figure 15: Main Navigation

By clicking on a desired module name the application will directed you to the specific module.

# Navigate between features of a module

Each module has one or more features available for users to interact with. For example, the Reports module offers five reports, the recurring reports feature and report templating list view. A user can navigate between these features by:

- 1. Clicking on Reports Module name located on the at the top of each page.
- 2. Clicking on the desired report/feature (e.g. Detailed Call Data by Unit Report) situated on the left side of the screen.
- 3. The Detailed Call Data by Unit Report screen will be loaded.

| Responder 50                     | 00 Reports Activity B    | oard Patient Details Administra          | tion             | Saint Mark Nursing Home 🥐 🚇   |
|----------------------------------|--------------------------|------------------------------------------|------------------|-------------------------------|
| Detailed Call Data by Unit       | Detailed Call            | Data by Unit                             | Save As Template | Create Spreadsheet Create PDF |
| Summary Call Data by<br>Unit     | Select Date Range ar     | nd Time 🖉 Include entire day in report   |                  |                               |
| Summary Call Data by<br>Room/Bed | Custom: 12/1/2015 - 12/3 | 1/2015 Start Time:08:00                  | End Time:14:00   |                               |
| Summary Call Data by<br>Patient  | Select Unit(s) to Incl   | ude in Report 🔘 Select All 🔘 Combine uni | ts together      |                               |
|                                  | Cardio                   | Emergency Department                     | Maternity        | Med/Surg                      |
| Exception Report                 | OR                       | Pediatrics                               |                  |                               |
| Recurring Reports                | Select Call Type(s) to   | Include in Report 🔘 select All           |                  |                               |
| 100                              | 🖨 Bath Call              | Bath Emergency                           | Bed Exit         | 🖉 Code Blue                   |
| Report Templates                 | Cord Out                 | 🔲 In Pain                                | Patient          |                               |
|                                  |                          |                                          |                  |                               |

Figure 16: Detail Call Data by Unit

# **Create a Detailed Call Data by Unit Report**

To create a Detailed Call Data by Unit Report, you need to navigate to the Reports Module and then click on the Detailed Call Data by Unit menu item from the left side navigation and the report configuration screen will be loaded.

- 1. Select a predefined date range or custom date range, the start and end time you want to use
- 2. Select Unit(s) you want to include in the report
- 3. Select the Call Type(s) you want to include in the report
- 4. Click on the Create Spreadsheet button if you want to create your report in an Excel format, or click on the Create PDF button if you want to create your report in a PDF format.
- 5. The report in the desired format will open in a new browser tab.

| mary Call Data by<br>nr/Bed     Select Date Range and Time I Indude entire day in report     1       Custom: 12/1/2015 - 12/31/2015     Start Time:08:00     End Time:14:00 |  |
|----------------------------------------------------------------------------------------------------|--|
| mary Call Data by<br>//Bed  arry Call Data by mary Call Data by select Unit(s) to Include in Report Select All Combine units together                                       |  |
| nary Call Data by Select Unit(s) to Include in Report O Select All O Combine units together 2                                                                               |  |
|                                                                                                    |  |
| Cardio DEmergency Department Maternity @Med/Surg                                                                                                    |  |
| ston Report                                                                                                    |  |
| ring Reports Select Call Type(s) to Include in Report 🗍 Select All 3                                                                                                    |  |
| Bath Call Bath Emergency Bed Exit 🖉 Code Blue                                                                                                    |  |
| t Templates Cord Out In Pain Patient                                                                                                    |  |

Figure 17: Detailed Call Data by Unit

# **Create a Summary Call Data by Unit Report**

To create a Summary Call Data by Unit Report, you need to navigate to the Reports Module and then click on the Summary Call Data by Unit menu item from the left side navigation and the report configuration screen will be loaded.

- 1. Select a predefined date range or custom date range, the start and end time you want to use
- 2. Select the Unit(s) you want to include in the report
- 3. Select the Call Type(s) you want to include in the report
- 4. Click on the Create Spreadsheet button if you want to create your report in an Excel format, or click on the Create PDF button if you want to create your report in a PDF format.
- 5. The report in the desired format will open in a new browser tab.

| Rauland<br>Responder 5000        | Reports Activity Board         | Patient Details Administration        | 1                | Saint Mark Nursing Home 🕐 🚇   |
|----------------------------------|--------------------------------|---------------------------------------|------------------|-------------------------------|
| Detailed Call Data by Unit       | Summary Call Da                | ita by Unit                           | Save As Template | Create Spreadsheet Create PDF |
| Summary Call Data by<br>Unit     | Select Date Range and Time     | S Include entire day in report        |                  |                               |
| Summary Call Data by<br>Room/Bed | Custom: 12/1/2015 - 12/31/2015 | Start Time:08:00                      | End Time:14:00   |                               |
| Summary Call Data by             | Select Unit(s) to Include in R | eport 🔲 Select All 💭 Combine units to | igether 2        |                               |
| Fatient                          | 🔲 Cardio                       | Emergency Department                  | Maternity        | Med/Surg                      |
| Exception Report                 | OR                             | Pediatrics                            |                  |                               |
| Recurring Reports                | Select Call Type(s) to Include | in Report 🛛 Select All ( 3)           |                  |                               |
|                                  | 🔲 Bath Call                    | Bath Emergency                        | 🔲 Bed Exit       | 🖉 Code Blue                   |
| Report Templates                 | Cord Out                       | 问 In Pain                             | Patient          |                               |
|                                  |                                |                                       |                  |                               |

Figure 18: Summary Call Data by Unit

# **Create a Summary Call Data by Room/Bed Report**

To create a Summary Call Data by Room/Bed Report, you need to navigate to the Reports Module and then click on the Summary Call Data by Room/Bed menu item from the left side navigation and the report configuration screen will be loaded.

- 1. Select a predefined date range or custom date range, the start and end time you want to use
- 2. Select Unit(s) you want to include in the report
- 3. Select Area Room you want to include in the report
- 4. Select the Bed number you want to create the report for
- 5. Select the Call Type(s) you want to include in the report
- 6. Click on the Create Spreadsheet button if you want to create your report in an Excel format, or click on the Create PDF button if you want to create your report in a PDF format.
- 7. The report in the desired format will open in a new browser tab.

| Rouland<br>Responder 5000        | Reports Activity Board          | Patient Details Administration        | n                | Saint Mark Nursing Home 🧿 🚇   |
|----------------------------------|---------------------------------|---------------------------------------|------------------|-------------------------------|
| Detailed Call Data by Unit       | Summary Call Da                 | ta by Room/Bed                        | Save As Template | Create Spreadsheet Create PDF |
| Summary Call Data by<br>Unit     | Select Date Range and Time      | S Include entire day in report        |                  | 6                             |
| Summary Call Data by<br>Room/Bed | Custom: 12/1/2015 - 12/31/2015  | Start Time:08:00                      | End Time:14:00   |                               |
| Summary Call Data by             | Select Unit(s) to Include in Re | eport 🛛 Select All 💭 Combine units to | ogether 2        |                               |
| Patient                          | 🔲 Cardio                        | Emergency Department                  | Maternity        | Med/Surg                      |
| Exception Report                 | OOR                             | O Pediatrics                          |                  |                               |
|                                  | Select Area - Room ( 3          | Select Bed                            |                  |                               |
| Recurring Reports                | OR - 1                          | Bed 1                                 |                  |                               |
| Report Templates                 | Select Call Type(s) to Include  | in Report 🔲 Select All 🌀              |                  |                               |
|                                  | Bath Call                       | Bath Emergency                        | Bed Exit         | 🖉 Code Blue                   |
|                                  | Cord Out                        | 🗍 In Pain                             | Patient          |                               |
|                                  |                                 |                                       |                  |                               |

Figure 19: Summary Call Data by Room/Bed

# **Create a Summary Call Data by Patient Report**

To create a Summary Call Data by Patient Report, you need to navigate to the Reports Module and then click on the Summary Call Data by Patient menu item from the left side navigation and the report configuration screen will be loaded.

- 1. Select a predefined date range or custom date range, the start and end time you want to use
- 2. Select Patient(s) you would like to include in the report
- 3. Select the Call Type(s) you would like to include in the report
- 4. Click on the Create Spreadsheet button if you want to create your report in an Excel format, or click on the Create PDF button if you want to create your report in a PDF format.
- 5. The report in the desired format will open in a new browser tab.

Figure 20: Summary Call Data by Patient

# **Create an Exception Report**

To create an Exception Report, you need to navigate to the Reports Module and then click on the Exception Report menu item from the left side navigation and the report configuration screen will be loaded.

- 1. Select a predefined date range or custom date range, the start and end time you want to use
- 2. Select Unit(s) you want to include in the report
- 3. Select the Call Type(s) you want to include in the report
- 4. Set the Voice Response Goal
- 5. Set the Staff Response Goal
- 6. Click on the Create Spreadsheet button if you want to create your report in an Excel format, or click on the Create PDF button if you want to create your report in a PDF format.
- 7. The report in the desired format will open in a new browser tab.

| ailed Call Data by Unit      | Exception Repor                | t                                  | Save As Template          | Create Spreadsheet Create PD |
|------------------------------|--------------------------------|------------------------------------|---------------------------|------------------------------|
| nmary Call Data by<br>t      | Select Date Range and Time     | Include entire day in report       |                           | 6                            |
| nmary Call Data by<br>im/Bed | Custom: 12/1/2015 - 12/31/2015 | Start Time:08:00                   | End Time:14:00            |                              |
| nmary Call Data by           | Select Unit(s) to Include in R | eport 🗍 Select All 🗍 Combine units | together 2                |                              |
| ient                         | Cardio                         | Emergency Department               | Maternity                 | Med/Surg                     |
| eption Report                | OOR                            | Pediatrics                         |                           |                              |
| urring Reports               | Select Call Type(s) to Include | e in Report 🔲 Select All ( 3)      |                           |                              |
|                              | Bath Call                      | Bath Emergency                     | 🔲 Bed Exit                | 🖉 Code Blue                  |
| ort Templates                | Cord Out                       | 🗋 In Pain                          | Patient                   |                              |
|                              | Set Voice Response Goal        | 4                                  | Set Staff Response Goal 5 |                              |
|                              | Hours: 00 Minutes: 00          | On                                 | Hours: 00 Minutes: 00     | On                           |
|                              |                                |                                    |                           |                              |
|                              |                                |                                    |                           |                              |
|                              |                                |                                    |                           |                              |
|                              |                                |                                    |                           |                              |
|                              |                                |                                    |                           |                              |
|                              |                                |                                    |                           |                              |

Figure 21: Exception Report

# **Create a Recurring Report**

To create a Recurring Report, you need to navigate to the Reports Module and then click on the Recurring Report menu item from the left side navigation and the Recurring Reports list screen will be loaded.

Click on Add New Report

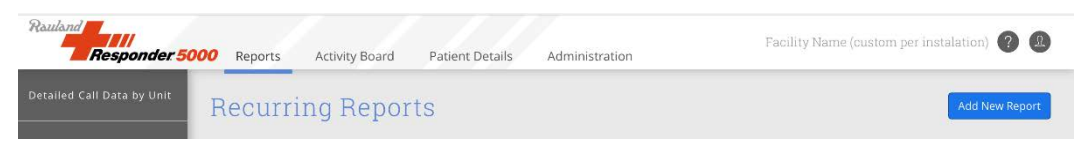

Figure 22: Create a Recurring Report

- > The Recurring Report configuration screen will be loaded
- 1. Enter the Report Name you want to use
- 2. Enter the recipient's email address
- 3. If needed, enter additional email addresses in the CC field
- 4. Select how often the report will be sent
- 5. Select on which days the report will be sent
- 6. Select a report you would like to use
- 7. Select the Start and End Date for this recurring report
- 8. Select the Unit(s) to be included in the report
- 9. Select the Call Type(s) to be included in the report
- 10. Click on Preview Report button to preview the report before saving the recurrence
- 11. Click on the Save button to save this recurring report to the system

| all Data by Unit | Configure Rep               | oort                                   |                 | Preview Report Cancel          |
|------------------|-----------------------------|----------------------------------------|-----------------|--------------------------------|
| Call Data by     | Report Name                 | Send To 🙎                              |                 | cc 3                           |
|                  | Facilities in Med/Surg. Nov | - Dec reports@rauland.c                | om              | info@rauland.com               |
|                  | How often should the        | report be sent 4                       | What day(s) sho | uld the report be sent 5       |
|                  | O Dally O Weekly C          | Monthly                                | 🖸 Sun. 问 Mon.   | 🖉 Tues. 🗍 Wed. 🖉 Thurs. 🗍 Fri. |
|                  |                             |                                        | 🔲 Sat.          |                                |
| Reports          | Select a Report 6           |                                        | Start Date      | End Date 7                     |
| mplates 🤇        | Detailed Calls by Unit      |                                        | 12/1/2015       | Enter End Date 🛛 No End Date   |
|                  | Select Unit(s) to Inclu     | de in Report 🗍 Select All 📄 Combine un | ts together 8   |                                |
|                  | Cardio                      | Emergency Department                   | Maternity       | Med/Surg                       |
|                  | OR                          | Pediatrics                             |                 |                                |
|                  | Select Call Type(s) to      | nclude in Report 🔘 Select All 🛛 🧐      |                 |                                |
|                  |                             |                                        |                 |                                |
|                  | Bath Call                   | Bath Emergency                         | Bed Exit        | 🗹 Code Blue                    |

Figure 22: Create a Recurring Report

### **Save a Report as Template**

For any of the five reports you have the option to save a report as template for a later use.

- Configure your report
- Once you are done configuring your report click on the Save As Template button located next to Create Spreadsheet and Create PDF buttons

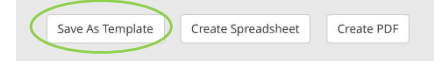

Figure 23: Save As Template

➤ A dialog box will be displayed as illustrated below

|     |                      |                            |            | Internet Contra |
|-----|----------------------|----------------------------|------------|-----------------|
| *** | Sense Saw Sarage av  | e 1000 🛢                   |            |                 |
|     | Temp                 | olate Name 🌗               | and an and |                 |
|     | Arrest Dools         |                            |            |                 |
|     | 12××                 | Cancel Save                |            |                 |
|     | Senat Call Spreen to | relation to Report Connect |            |                 |
|     |                      |                            |            |                 |

Figure 24: Save as Template

- 1. Enter the Template Name
- 2. Click on the Save button to add the report template to the Reports Template List

| Responder 50                    | 200 Reports Activity Board Patient Details Administration | Saint Mark Nursing Home 🥐 🚇 |
|---------------------------------|-----------------------------------------------------------|-----------------------------|
| Detailed Call Data by Unit      | Report Templates                                          |                             |
| Summary Call Data by<br>Unit    | Template Name                                             | Date Added                  |
| Summary Call Data by            | Template 1                                                | 11/15/2015                  |
| Room/Bed                        | Template 2                                                | 11/15/2015                  |
| Summary Call Data by<br>Patient | Template 3                                                | 11/15/2015                  |
| Exception Report                |                                                           |                             |
| Recurring Reports               |                                                           |                             |
| Report Templates                |                                                           |                             |

Figure 25: Report Templates List

### **Add a New Patient**

To add a new patient in the system, you need to navigate to the Patient Details Module and click on the Add New Patient button as illustrated below.

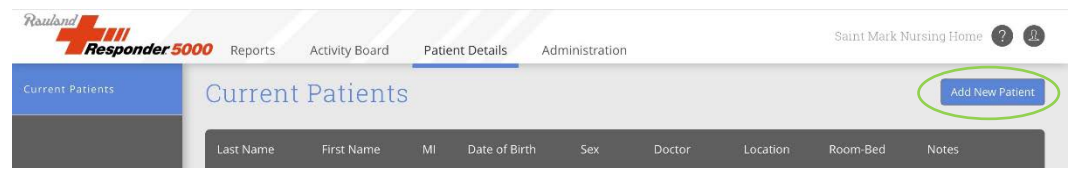

Figure 26: Add New Patient button

- > The Add New Patient view will be displayed.
- 1. Enter patient's last name
- 2. Enter patient's first name
- 3. If needed, enter the patient's middle initial
- 4. Enter patient's date of birth
- 5. Select patient's gender
- 6. If needed, enter patient's physician full name
- 7. Select the unit the patient will be located at
- 8. Select the room number the patient be located at
- 9. Select the bed number the patient will be occupying
- 10. If needed, add notes for the patient
- 11. Click on the Save button to add the patient to the system

| Last Name * 1 | First Name * 2 | мі (3) | DOB <b>4</b> | Sex 5 |
|---------------|----------------|--------|--------------|-------|
| Doctor 6      | Location 7     | Room 8 | Bed          | 9     |
| Notes 10      |                |        |              |       |

Figure 27: Add New Patient

### **Edit Patient Information**

To edit patient information in the system, you need to navigate to the Patient Details Module

Click on the patient's last name as illustrated below.

| Rauland<br>Responder 50 | 00 Reports | Activity Board | Patier | nt Details    | Administration |            |          | Saint Mark Nu | rsing Home 🧿 🚇  |
|-------------------------|------------|----------------|--------|---------------|----------------|------------|----------|---------------|-----------------|
| Current Patients        | Current    | Patients       |        |               |                |            |          |               | Add New Patient |
|                         | Last Name  | First Name     | MI     | Date of Birth | Sex            | Doctor     | Location | Room-Bed      | Notes           |
|                         | Kennedy    | Lori           | J.     | 09/05/1950    | Female         | Dr. Paul   | 4West    | 409-1         | None            |
|                         | Smiley     | Samuel         | L.     | 12/12/1949    | Male           | Dr. Garcia | 4West    | 409-2         | Hard on hearing |
|                         | Martinez   | Trudie         | N.     | 04/12/1957    | Female         | Dr. Paul   | 4West    | 409-3         | Speaks Spanish  |

Figure 28: Edit Patient button

- The Edit Patient view will be displayed.
- 1. If needed, edit patient's last name
- 2. If needed, edit patient's first name
- 3. If needed, edit the patient's middle initial
- 4. If needed, edit patient's date of birth
- 5. If needed, edit select patient's gender
- 6. If needed, edit patient's physician full name
- 7. If needed, edit the unit the patient will be located at (*NOTE: by selecting the option: "None" the patient will be removed from the unit, room and bed*)
- 8. If needed, edit the room number the patient be located at (*NOTE: by selecting the option: "None" the patient will be removed from the room and bed*)
- 9. If needed, edit the bed number the patient will be occupying (*NOTE: by selecting the option: "None" the patient will be removed from the bed*)
- 10. If needed, add notes for the patient
- 11. Click on the Save button to make the changes in the system or on the Cancel button if you want to discard your changes

| Last Name * 1 | First Name * 🙎 | мі     | DOB (4)    | Sex 5  |
|---------------|----------------|--------|------------|--------|
| Kennedy       | Lori           | - k    | 09/05/1950 | Female |
| Doctor 6      | Location 7     | Room 8 | Bed        | 9      |
| Dr. Paul      | 4West          | 409    | 1          |        |
| Notes 10      |                |        |            |        |

Figure 29: Edit Patient

### Add a New User

To add a new user in the system, you need to navigate to the Administration Module and select the Current Users menu item from the left side navigation.

Click on the Add New Patient button as illustrated below.

| Responder 5           | 000 Reports | Activity Board | Patient Details | Administr | ation   |            | Saint Mark Nursing Ho | ome 🕐 🚇      |
|-----------------------|-------------|----------------|-----------------|-----------|---------|------------|-----------------------|--------------|
| Current Users         | Current     | Users          |                 |           |         |            |                       | Add New User |
| Manage Activity Board | Username    | First Name     | Last Name       | MI        | Unit(s) | Last Login | Can Edit Patients     | Active       |
| Settings              | bmcauley    | Brian          | McAuley         | J.        | OR      | 11/15/2015 |                       | 0            |
|                       | zkohn       | Zachary        | Kohn            |           | ED      | 11/14/2015 | 0                     |              |

Figure 29: Add New User button

- The Add New User view will be displayed.
- 1. Enter the user's username
- 2. Enter user's first name
- 3. Enter user's last name
- 4. If needed, enter the user's middle initial
- 5. Enter user's password
- 6. Re-type user's password
- 7. Select the user type
- 8. Select if the user can edit patient details
- 9. Select the unit the patient will be located at
- 10. Click on the Save button to add the patient to the system

| Responder 50       | 00 Reports Activity Board | d Patient Details Administrat | ion                      | Saint Mark Nursing Home 🥐 🙆 |
|--------------------|---------------------------|-------------------------------|--------------------------|-----------------------------|
| ent Users          | Add New User              |                               |                          | Cancel Save                 |
| age Activity Board | Username * 🚺              | First Name * 🙎                | Last Name * 3            | мі 4                        |
| ngs                |                           |                               |                          |                             |
|                    | Password * 5              | Re-type Password *6           |                          |                             |
|                    |                           |                               |                          |                             |
|                    | User Type * 🕜             |                               | Can Edit Patient Details | 5 * 8                       |
|                    | O Administrator O Regu    | lar User                      | Q Yes Q No               |                             |
| <                  | Access to Unit(s) * 🔲 s   | select All                    |                          |                             |
|                    | Cardio                    | Emergency Department          | Maternity                | Med/Surg                    |
|                    | OR                        | Pediatrics                    |                          |                             |

Figure 29: Add New User

# **Edit User Information**

To edit user information in the system, you need to navigate to the Administration Module and select the Current Users menu item from the left side navigation and the Current User.

#### Click on a username

| Responder 5           | 000 Reports | Activity Board | Patient Details | Administr | ation   |            | Saint Mark Nursing Ho | me 🕐 🚇       |
|-----------------------|-------------|----------------|-----------------|-----------|---------|------------|-----------------------|--------------|
| Current Users         | Current     | Users          |                 |           |         |            |                       | Add New User |
| Manage Activity Board | Username    | First Name     | Last Name       | MI        | Unit(s) | Last Login | Can Edit Patients     | Active       |
| Settings              | bmcauley    | Brian          | McAuley         | J.        | OR      | 11/15/2015 | 0                     | ۲            |
|                       | zkohn       | Zachary        | Kohn            |           | ED      | 11/14/2015 | 0                     |              |

Figure 30: Edit User button

- ➤ The Edit User view will be displayed.
- 1. If needed, edit user's first name
- 2. If needed, edit user's last name
- 3. If needed, edit the user's middle initial
- 4. If needed, edit user's password
- 5. If needed, re-type user's new password
- 6. If needed, edit user's active status (*NOTE:* by selecting the option: "No" the user will no longer have access to the system)
- 7. If needed, edit the user type
- 8. If needed, edit user's rights to edit patient details
- 9. If needed, edit user's access to units
- 10. Click on the Save button to make the changes in the system or on the Cancel button if you want to discard your changes

| Responder 50          | 000 Reports Activity Boar | d Patient Details Administrat | ion                      | Saint Mark Nursing Home 🕐 🔒 |
|-----------------------|---------------------------|-------------------------------|--------------------------|-----------------------------|
| Current Users         | Edit User                 |                               |                          | Cancel Save                 |
| Manage Activity Board | Username *                | First Name * 🚺                | Last Name * 2            | мі (3)                      |
| Settings              | bmcauley                  | Brian                         | McAuley                  | j.                          |
|                       | Password * 4              | Re-type Password * 5          | Active User * 6          |                             |
|                       | *******                   | •••••                         | ♥Yes ◎No                 |                             |
|                       | User Type * 🕜             |                               | Can Edit Patient Details | 5 * 8                       |
|                       | O Administrator O Regu    | ılar User                     | 🔘 Yes 💿 No               |                             |
| <                     | Access to Unit(s) *       | Select All                    |                          |                             |
|                       | Cardio                    | Emergency Department          | Maternity                | Med/Surg                    |
|                       | ØOR                       | Pediatrics                    |                          |                             |

Figure 31: Edit User

### Add a New Activity Board

To add a new activity board in the system, you need to navigate to the Administration Module and select the Manage Activity Board menu item from the left side navigation.

Click on the Add New Activity Board button as illustrated below.

| Rauland<br>Responder 5 | 000 Reports      | Activity Board | Patient Details | Administration | Facility Name (custom per instalation) 👔 🔱 |
|------------------------|------------------|----------------|-----------------|----------------|--------------------------------------------|
| Current Users          | Manage           | e Activity     | Board           |                | Add New Activity Board                     |
| Manage Activity Board  | Activity Board M | Vame           |                 |                |                                            |

Figure 32: Add New Activity Board button

- > The Add New Activity Board view will be displayed.
- 1. Enter the activity board name
- 2. Select data field(s) to be displayed
- 3. Select the Unit(s) to be displayed
- 4. Select the Call Type(s) to be displayed
- 5. If needed, select a font color
- 6. If needed, select a font size
- 7. If needed, select a font style
- 8. If needed, select an audio tone to be played when a new nurse call activity is displayed
- 9. Click on the Save button to add the activity board to the system

| Board             | ame 🖪                |                     |           |         |            |
|-------------------|----------------------|---------------------|-----------|---------|------------|
|                   |                      |                     | _         |         |            |
| Select Data Field | l(s) to Display 🗍    | Select All          |           |         |            |
| 🗍 Unit            | Room                 | Bed                 | Call Type | Service | 🗍 Last Nam |
| G First Name      | Sex                  | 🗍 Age               | Doctor    | Notes 💭 |            |
| Select Unit(s) to | Display 🔲 Select All | 3                   |           |         |            |
| Cardio            | E E                  | mergency Department | Maternity | Ом      | ed/Surg    |
|                   | O P                  | ediatrics           |           |         |            |
| Select Call Type  | s) to Display 🔲 se   | elect All           |           |         |            |
| Bath Call         | B B                  | ath Emergency       | Bed Exit  |         | ode Blue   |
| Cord Out          |                      | n Pain              | Patient   |         |            |

Figure 33: Add New Activity Board

#### **Edit an Activity Board**

To edit an existing activity board in the system, you need to navigate to the Administration Module and select the Manage Activity Board menu item from the left side navigation.

Click on an activity board name as illustrated below.

| Responder 5           | 000 Reports Activity Board Patient Details | Administration | Facility Name (custom per instalation) 🧿 悤 |
|-----------------------|--------------------------------------------|----------------|--------------------------------------------|
| Current Users         | Manage Activity Board                      |                | Add New Activity Board                     |
| Manage Activity Board | Activity Board Name                        | _              |                                            |
| Settings              | West Activity Board                        |                | e                                          |

Figure 34: Edit Activity Board button

- > The Edit Activity Board view will be displayed.
- 10. If needed, edit the activity board name
- 11. If needed, edit the data field(s) to be displayed
- 12. If needed, edit the unit(s) to be displayed
- 13. If needed, edit the call type(s) to be displayed
- 14. If needed, edit the font color
- 15. If needed, edit the font size
- 16. If needed, edit the font style
- 17. If needed, edit the audio tone to be played when a new nurse call activity is displayed
- 18. Click on the Save button to make the changes in the system or on the Cancel button if you want to discard your changes

| Edit Ad            | etivity Boar           | d                    |             |          | Cancel      |
|--------------------|------------------------|----------------------|-------------|----------|-------------|
| y Board Activity B | oard Name 👔            |                      |             |          |             |
| West Activ         | vity Board             |                      |             |          |             |
| Select Da          | ta Field(s) to Display | Select All           |             |          |             |
| OUnit              | Room                   | 🔘 Bed                | 🖉 Call Type | Service  | 🗍 Last Nami |
| S First Na         | me 🔲 Sex               | Age                  | Doctor      | 🗹 Notes  |             |
| Select Un          | it(s) to Display 🔲 s   | elect All            |             |          |             |
| Cardio             |                        | Emergency Department | Maternity   | <b>M</b> | ed/Surg     |
|                    |                        | Pediatrics           |             |          |             |
| Select Ca          | ll Type(s) to Display  | Select All           |             |          |             |
| 🖉 Bath Ca          | II .                   | Bath Emergency       | 🖉 Bed Exit  | 🗹 Co     | ode Blue    |
| Cord Ou            | it                     | 🖉 in Pain            | 🛛 Patient   |          |             |
| Font Colo          | or 👩 Font Size         | 6 Font Style 7       | Tones 🔞     |          |             |
|                    |                        |                      |             |          |             |

Figure 35: Edit User